# Virtualization and High Availability

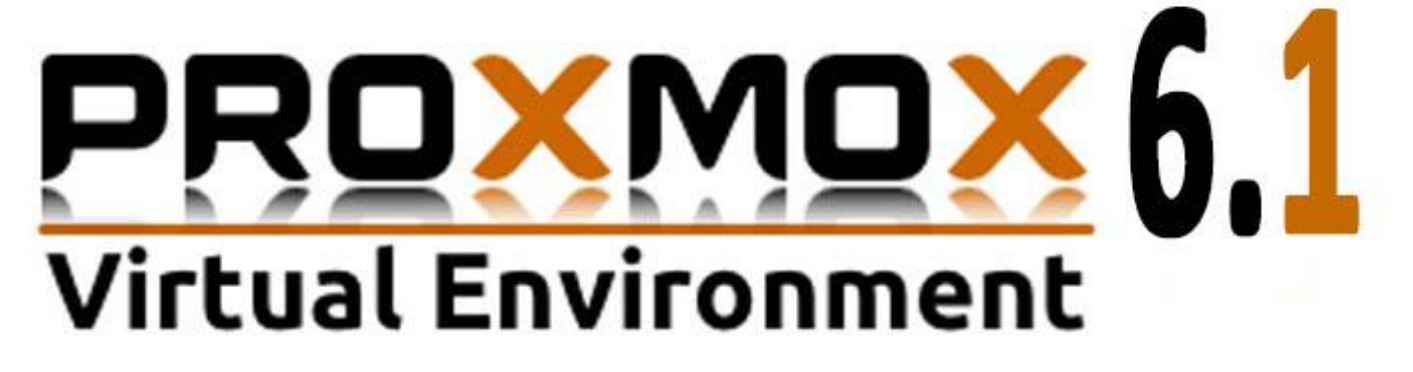

# PRQXMQX

Installation de Proxmox et la mise en place de la Haute Disponibilité

COMPRENDRE LE ROLE DU SERVEUR PROXMOX, INSTALLER LES VM CONTAINERS LXC, MISE EN PLACE DE LA **H.A** 

Réalisation Florian DUDAEV | Virtualisation | TP

# TABLE DES MATIERES

| TABLE DES ILLUSTRATIONS                |    |
|----------------------------------------|----|
| INSTALLATION DE PROXMOX 6              | 5  |
| CONFIGURATION DU NODE PROXMOX          | 11 |
| CRÉATION D'UNE VM PVE ISOLÉ            | 12 |
| CRÉATION D'UN CONTAINER PVE ISOLÉ      | 14 |
| CRÉATION D'UN CLUSTER AVEC 3 NODES PVE | 16 |

## TABLE DES ILLUSTRATIONS

| Figure 1 : Installation Proxmox license agreement  | 5    |
|----------------------------------------------------|------|
| Figure 2 : Installation Proxmox hdd                | 6    |
| Figure 3 : Installation Proxmox timezone           | 6    |
| Figure 4 : Installation Proxmox root password mail | 7    |
| Figure 5 : Installation Proxmox network            | 7    |
| Figure 6 : Installation Proxmox récapitulatif      | 8    |
| Figure 7 : Installation Proxmox en cours           | 9    |
| Figure 8 : Installation Proxmox réussie            | 9    |
| Figure 9 : Proxmox après reboot                    | . 10 |
| Figure 10 : Invite connexion root                  | . 10 |
| Figure 11 : Page web pve 1 isolé                   | . 11 |
| Figure 12 : Page web pve 1 sommaire                | . 11 |
| Figure 13 : Upload ISO pour installation VM        | . 12 |
| Figure 14 : Création VM Général                    | . 12 |
| Figure 15 : Création VM OS                         | . 13 |
| Figure 16 : Console d'installation VM Kali         | . 13 |
| Figure 17 : Fin installation VM Kali               | . 14 |
| Figure 18 : Template pour container LXC            | . 14 |
| Figure 19 : Création container LXC Général         | . 15 |
| Figure 20 : Création container LXC Template        | . 15 |
| Figure 21 : Exemple container LXC                  | . 15 |
| Figure 22 : Schéma Cluster HA                      | . 16 |
| Figure 23 : Schéma rôles des nœuds du cluster      | . 16 |
| Figure 24 : Création nouveau Cluster               | . 17 |
| Figure 25 : Join Cluster                           | . 17 |
| Figure 26 : Cluster Join Information PVE-1         | . 18 |
| Figure 27 : Cluster Join Information PVE-2         | . 18 |
| Figure 28 : Cluster constitué                      | . 19 |
| Figure 29 : Apt Install nfs kerne                  | . 19 |
| Figure 30 : Fichier /etc/exports                   | . 20 |
| Figure 31 : Vérification exports -v                | . 21 |
| Figure 32 : Ajout partage NFS PVE1                 | . 21 |
| Figure 33 : Cluster avec pve-nfs visible           | . 22 |
| Figure 34 : Création HA Groups                     | . 22 |
| Figure 35 : Root disk VM gérée par HA              | . 23 |
| Figure 36 : Ajout machine dans cluster HA          | . 23 |
| Figure 37 : Priorisation des nœuds dans HA         | . 24 |
| Figure 38 : Container Samba PVE2 avant la panne    | . 24 |
| Figure 39 : Migration auto VM PVE3                 | . 25 |

# INTRODUCTION

**Proxmox Virtual Environment** est une solution de virtualisation libre (licence AGPLv3) basée sur l'hyperviseur Linux KVM, et offre aussi une solution de containers avec LXC. Elle propose un support payant. Elle est fournie avec un packaging par Proxmox Server Solutions GmbH.

Proxmox est une solution de virtualisation de type "bare metal".

Le packaging de Proxmox VE est fourni sur une image iso. L'installateur (basé sur Debian) configure tout ceci :

- Système d'exploitation complet (Debian Stable 64 bits)
- Partitionnement de disque dur avec LVM
- Support de LXC (containers) et du module KVM (virtualisation complète)
- Outils de sauvegarde et de restauration
- Interface web d'administration et de supervision.
- Fonctions de clustering qui permet par exemple la migration à chaud des machines virtuelles d'un serveur physique à un autre (à condition d'utiliser un stockage partagé ou SAN, sinon la migration entraîne une courte interruption lors du redémarrage sur un autre nœud du cluster).

## INSTALLATION DE PROXMOX 6

Pour installer Proxmox rien de plus simple, il suffit d'insérer le media d'installation, un iso pour l'infrastructure virtuelle déjà en place, ou un DVD à l'ancienne pour l'installation sur une machine physique.

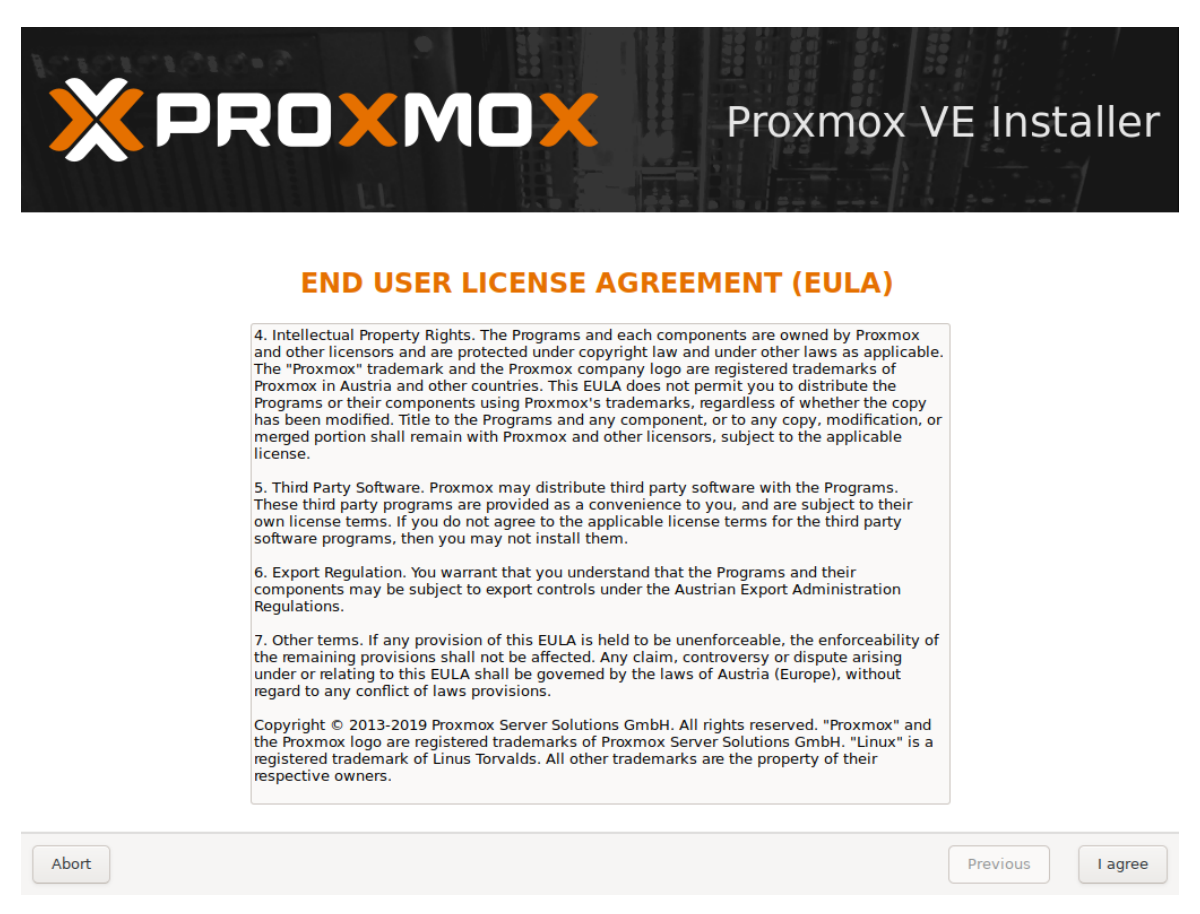

Figure 1 : Installation Proxmox license agreement

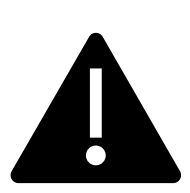

SI VOUS COMPTEZ CRÉER UN CLUSTER PROXMOX POUR PROFITER DES OPTIONS DE RÉPLICATION OU DE HA, UTILISEZ IMPÉRATIVEMENT LE SYSTÈME DE FICHIER ZFS, DANS « TARGET HARDDISK » > « OPTIONS » !

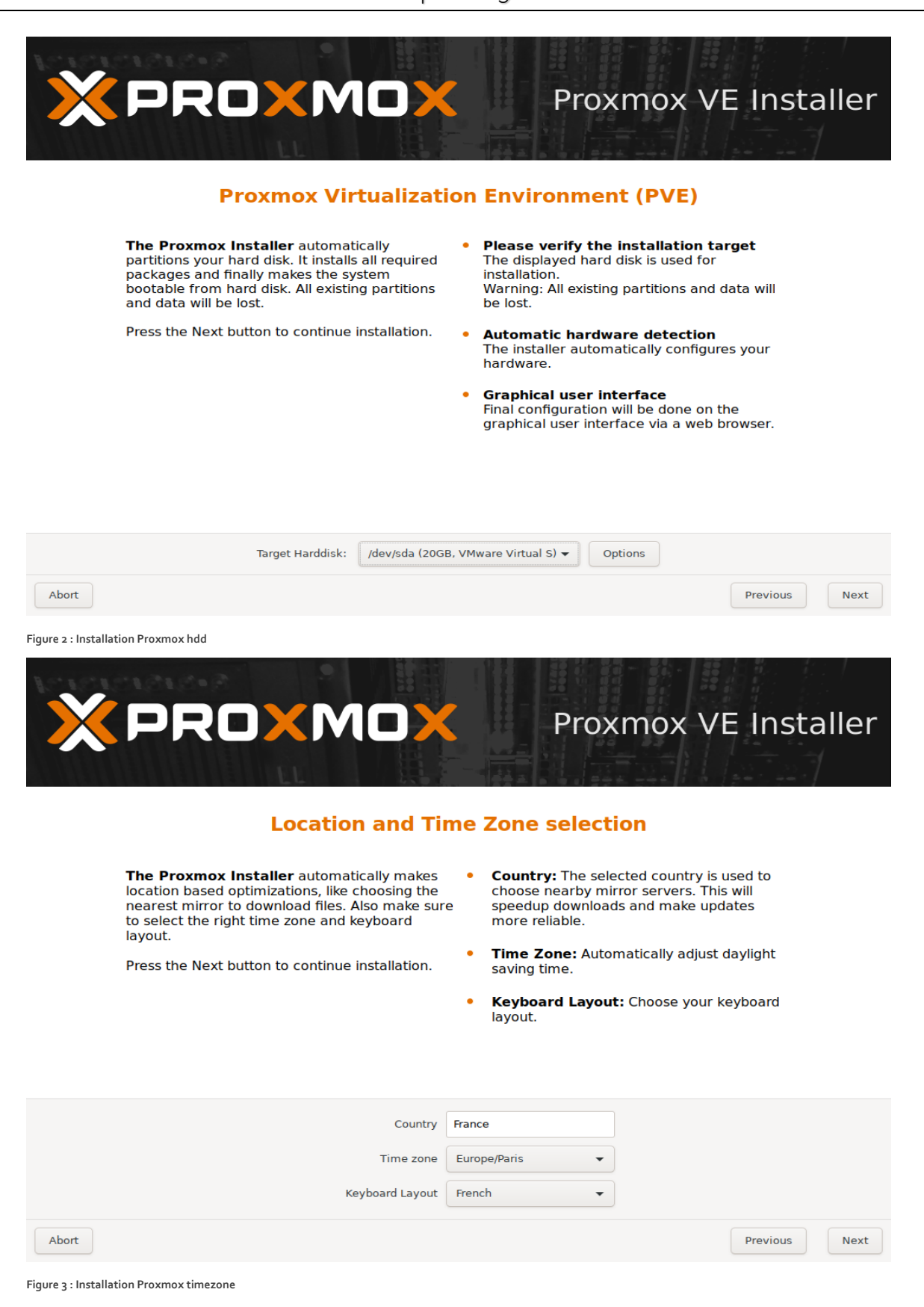

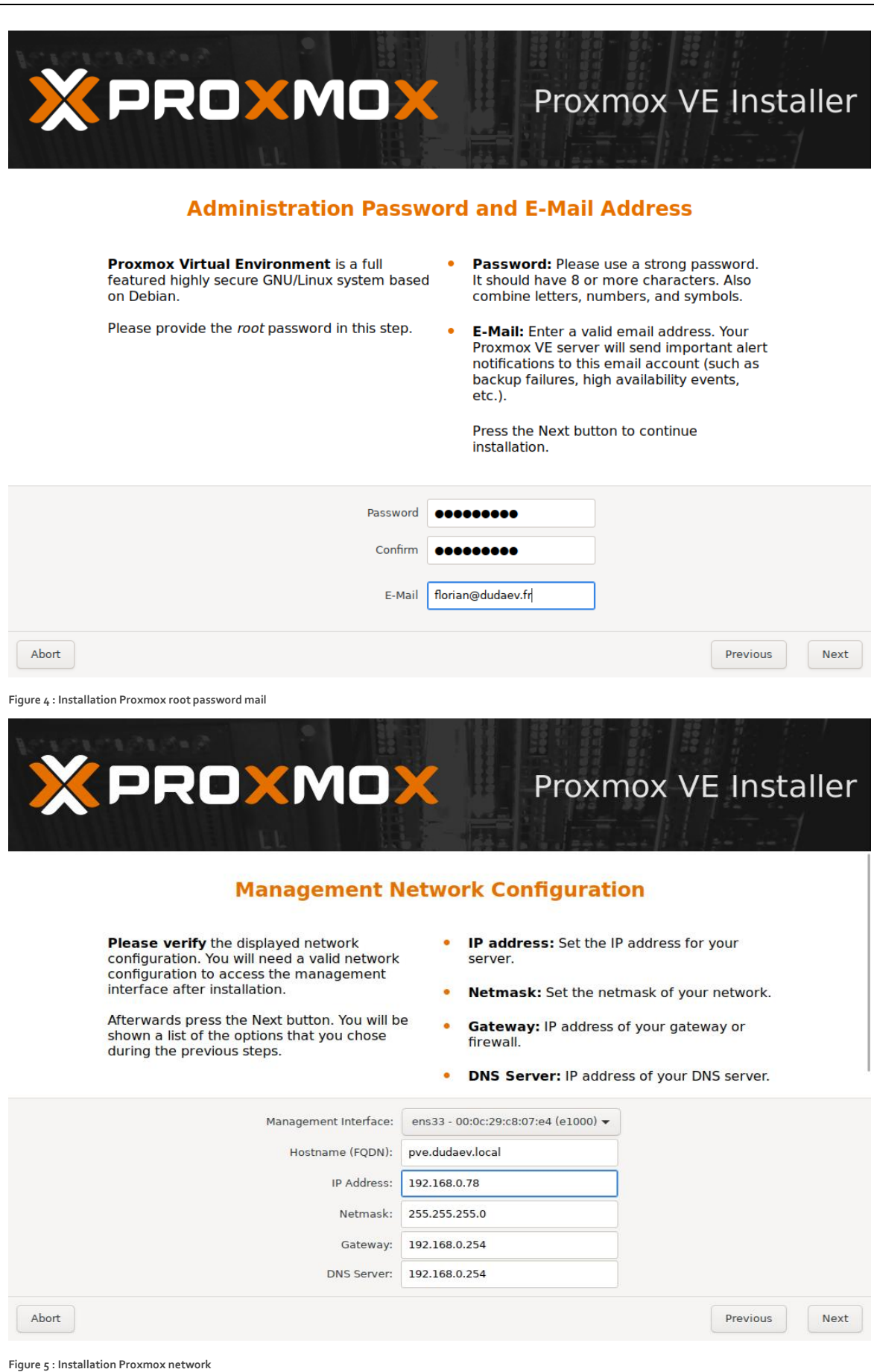

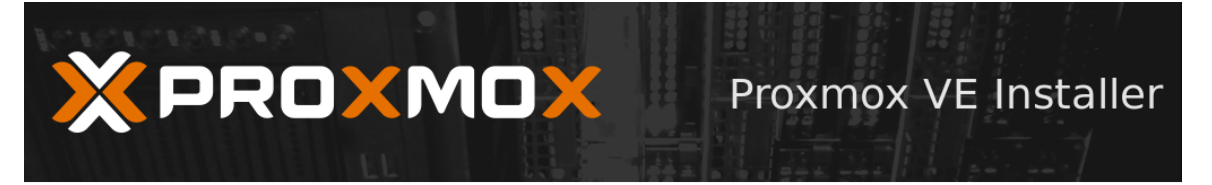

#### Summary

**Please verify** the displayed informations. Once you press the **Install** button, the installer will begin to partition your drive(s) and extract the required files.

| Option                | Value             |
|-----------------------|-------------------|
| Filesystem:           | ext4              |
| Disk(s):              | /dev/sda          |
| Country:              | France            |
| Timezone:             | Europe/Paris      |
| Keymap:               | fr                |
| E-Mail:               | florian@dudaev.fr |
| Management Interface: | ens33             |
| Hostname:             | pve               |
| IP:                   | 192.168.0.78      |
| Netmask:              | 255.255.255.0     |
| Gateway:              | 192.168.0.254     |
| DNS:                  | 192.168.0.254     |

Abort

Figure 6 : Installation Proxmox récapitulatif

Install

Previous

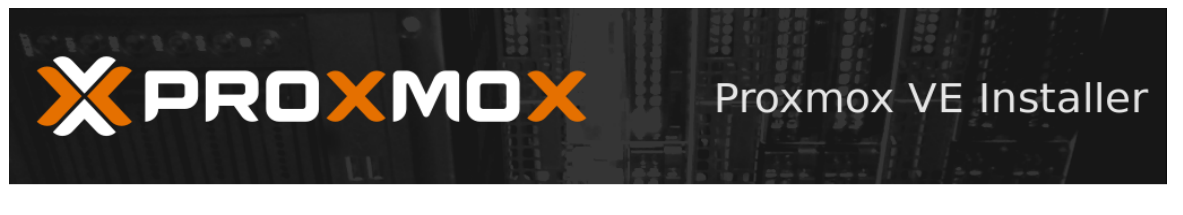

#### **Virtualization Platform**

#### **Open Source Virtualization Platform**

- Enterprise ready
- Central Management
- Clustering - Online Backup solution
- Unline Backup solu - Live Migration
- 32 and 64 bit guests
- Visit **www.proxmox.com** for additional information and the Wiki about Proxmox VE.
- Container Virtualization Only 1-3% performance loss using OS virtualization as compared to using a standalone server.
- Full Virtualization (KVM) Run unmodified virtual servers - Linux or Windows.

|                                          | extracting grub-efi-ia32-bin_2.02+dfsg1-18-pve1_amd64.deb | _       |
|------------------------------------------|-----------------------------------------------------------|---------|
| Abort                                    |                                                           | Install |
| Figure 7 : Installation Proxmox en cours |                                                           |         |

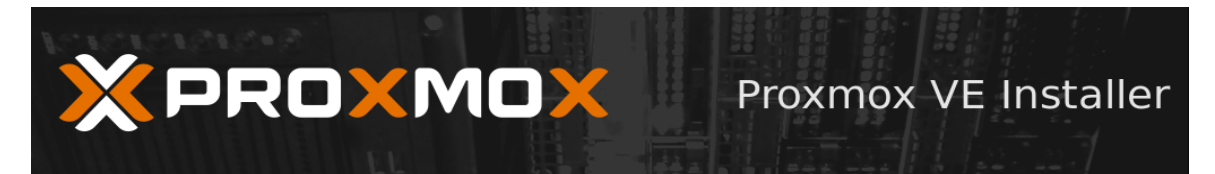

#### Installation successful!

The Proxmox Virtual Environment is now installed and ready to use.

#### Next steps

Reboot and point your web browser to the selected IP address on port 8006:

https://192.168.0.78:8006

Also visit <u>www.proxmox.com</u> for more information.

Abort

Reboot

Figure 8 : Installation Proxmox réussie

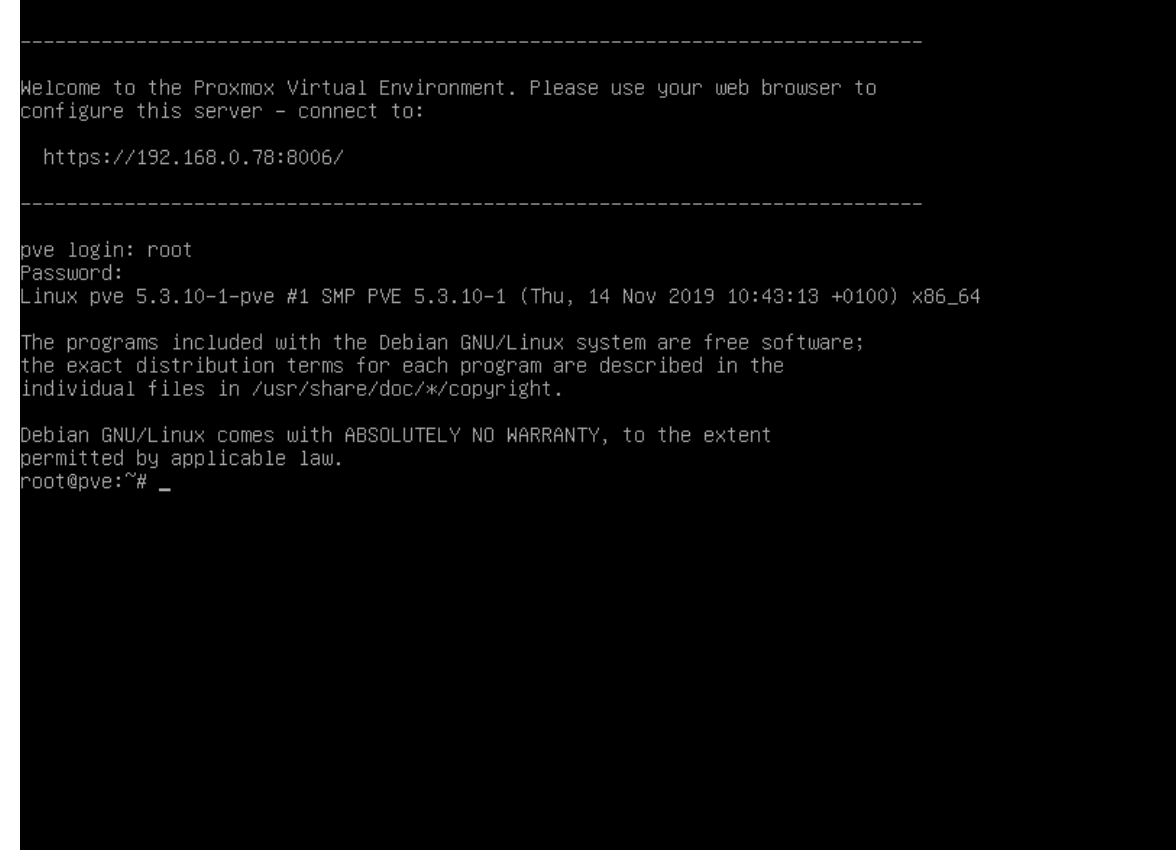

Figure 9 : Proxmox après reboot

Voilà l'installation de Proxmox est terminée ! Ou presque...

Passons à la configuration. Et pour ce faire, nous allons nous connecter sur sa page web depuis une autre machine dans la même plage d'adressage IP bien sûr.

| × PRO×MO          | 💢 Virtual Environment 6 | 5.1-3 Search |                                                |                         | Documentation | ion 📮 Create VM 👔 Create CT 🔒 🗸 |
|-------------------|-------------------------|--------------|------------------------------------------------|-------------------------|---------------|---------------------------------|
| Server View       |                         |              |                                                |                         |               |                                 |
| Datacenter        |                         |              | Proxmox 1<br>User name:<br>Password:<br>Realm: | /E Login                |               |                                 |
|                   |                         |              | Language:                                      | English                 |               |                                 |
|                   |                         |              |                                                | Save User name: 🗌 Login |               |                                 |
| Tasks Cluster log |                         |              |                                                |                         |               |                                 |
|                   | End Time                |              |                                                |                         |               |                                 |
|                   |                         |              |                                                |                         |               |                                 |

Figure 10 : Invite connexion root

# CONFIGURATION DU NODE PROXMOX

Sur un node Proxmox isolé nous n'avons pas grand-chose à paramétrer.

| -                    |                 |          |          |               |                   |            |           |            |          |        |      |
|----------------------|-----------------|----------|----------|---------------|-------------------|------------|-----------|------------|----------|--------|------|
| rver View            | Datacenter      |          |          |               |                   |            |           |            |          |        | 0 He |
| Datacenter           | Q Search        |          |          |               |                   |            |           |            | Search:  |        |      |
| S local (pve         | e) 🖉 Summary    | T        | rpe 个    | Description   |                   | Disk usage | Memory us | CPU usage  | Uptime   |        |      |
| Sel local-lvm        | (pve) 📑 Cluster |          | node     | pve           |                   | 5.1 %      | 21.4 %    | 0.8% of 2C | 00:05:53 |        |      |
|                      | n Ceph          |          | storage  | local (pve)   |                   | 5.1 %      |           |            | -        |        |      |
|                      | Options         | with     | storage  | local-lvm (pv | e)                | 0.0 %      |           |            | 2        |        |      |
|                      | Storage         |          |          |               |                   |            |           |            |          |        |      |
|                      | 🖺 Backup        |          |          |               |                   |            |           |            |          |        |      |
|                      | 🖪 Replicatio    | n        |          |               |                   |            |           |            |          |        |      |
|                      | Permissio       | ns 👻     |          |               |                   |            |           |            |          |        |      |
|                      | & Users         |          |          |               |                   |            |           |            |          |        |      |
|                      | 🔮 Groups        |          |          |               |                   |            |           |            |          |        |      |
|                      | Second Pools    |          |          |               |                   |            |           |            |          |        |      |
|                      | 🛉 Roles         |          |          |               |                   |            |           |            |          |        |      |
|                      | 4 Authen        | tication |          |               |                   |            |           |            |          |        |      |
|                      | 👽 HA            |          |          |               |                   |            |           |            |          |        |      |
|                      | Firewall        |          |          |               |                   |            |           |            |          |        |      |
|                      | Q Support       |          |          |               |                   |            |           |            |          |        |      |
|                      |                 |          |          |               |                   |            |           |            |          |        |      |
|                      |                 |          |          |               |                   |            |           |            |          |        |      |
| sks Cluster l        | og              |          |          |               |                   |            |           |            |          |        |      |
| rt Time $\downarrow$ | End Time        | Node     | User nam | ie            | Description       |            |           |            |          | Status |      |
|                      | Apr 29 11:08:49 | nve      | root@par | n             | Start all VMs and | Containers |           |            |          | ок     |      |

Figure 11 : Page web pve 1 isolé

| erver View                                                | Node 'pve-1'                                                                            | つ Reboot の Shutdown >_ Shell >                      |                                                                                                    |                              |                                   |                                           |                                                                      |                      |  |  |  |  |
|-----------------------------------------------------------|-----------------------------------------------------------------------------------------|-----------------------------------------------------|----------------------------------------------------------------------------------------------------|------------------------------|-----------------------------------|-------------------------------------------|----------------------------------------------------------------------|----------------------|--|--|--|--|
| Datacenter (Cluster-Dudaev)     pre-1     pre-2     pre-3 | Q Search                                                                                | Package versions                                    |                                                                                                    |                              |                                   | Hour (average)                            | ```                                                                  |                      |  |  |  |  |
|                                                           | Summary                                                                                 | pve-1 (Uptime: 04:12:40)                            |                                                                                                    |                              |                                   |                                           |                                                                      |                      |  |  |  |  |
|                                                           | D Notes<br>>_ Shell                                                                     | <ul> <li>CPU usage</li> <li>Load average</li> </ul> | 4.32% of 1 CPU(s)<br>0.24.0.31.0.27                                                                                                    | O IO delay                   |                                   |                                           | 5.6                                                                  | 56%                  |  |  |  |  |
|                                                           | QC System →                                                                             | 📟 RAM usage                                         | 66.41% (1.29 GiB of 1.94 GiB)                                                                                                    | SiB of 1.94 GiB) KSM sharing |                                   |                                           | 0 B                                                                  |                      |  |  |  |  |
|                                                           | <ul> <li>ONS</li> <li>Hosts</li> <li>Time</li> <li>≣ Syslog</li> <li>Updates</li> </ul> | CPU(s)<br>Kernel Version<br>PVE Manager Version     | 20.30 × 0.5 9 × 0.5 9 | Linux 5.3.10-1-pve #         | Intel(R) Core(TN<br>1 SMP PVE 5.3 | /l) i3-2310M CP<br>10-1 (Thu, 14 N<br>pve | PU @ 2.10GHz (1 Soc<br>Nov 2019 10:43:13 +0*<br>-manager/6.1-3/37248 | ket)<br>100)<br>Ice6 |  |  |  |  |
|                                                           | <ul> <li>♥ Firewall</li> <li>▶</li> <li>■ Disks</li> <li>■</li> </ul>                   | CPU usage                                           |                                                                                                    |                              |                                   |                                           |                                                                      |                      |  |  |  |  |

Figure 12 : Page web pve 1 sommaire

Nous avons accès à un certain nombre d'informations, certaines plus utiles que d'autres, je vous laisse explorer.

# CRÉATION D'UNE VM PVE ISOLÉ

Pour commencer nous allons créer une VM dans notre nœud isolé pour le moment.

| Server View                 | Storage 'local' on no | de 'pv                                             |         |             | @ Help     |
|-----------------------------|-----------------------|----------------------------------------------------|---------|-------------|------------|
| Datacenter (Cluster-Dudaev) | Summary               | Restore Remove Templates Upload Show Configuration | Search: |             |            |
| - monthant - monthant       | III Content           | Name                                               | Format  | Туре        | Size       |
| Class / Aug                 | Permissions           | ⊟ ISO image (1 Item)                               |         |             |            |
| Cocal-ZFS-                  | -                     | ubuntu-18.04.4-live-server-amd64.iso               | iso     | ISO image   | 870.00 MiB |
| local-zfs (                 |                       | Container template (2 Items)                       |         |             |            |
| Se pve-nfs (pv              |                       | debian-9.0-standard_9.7-1_amd64.tar.gz             | tgz     | Container t | 188.00 MiB |
|                             |                       | ubuntu-18.04-standard_18.04.1-1_amd64.tar.gz       | tgz     | Container t | 203.54 MiB |
|                             |                       |                                                    |         |             |            |

Figure 13 : Upload ISO pour installation VM

Pour commencer, il nous faut uploader l'iso de la machine virtuelle que nous souhaitons installer, dans l'exemple au-dessus je comptais installer un serveur Ubuntu 18.04.

On clique sur Create VM :

| Create: Virtual | Machine                |                        | $\otimes$ |
|-----------------|------------------------|------------------------|-----------|
| General         | S System Hard Disk CPU | Memory Network Confirm |           |
| Node:           | pve-1 ~                | Resource Pool:         | ~         |
| VM ID:          | 102 🗘                  |                        |           |
| Name:           | Kali-Linux             |                        |           |
|                 |                        |                        |           |
|                 |                        |                        |           |
|                 |                        |                        |           |
|                 |                        |                        |           |
|                 |                        |                        |           |
|                 |                        |                        |           |
|                 |                        |                        |           |
|                 |                        |                        |           |
|                 |                        |                        |           |
|                 |                        |                        |           |
|                 |                        |                        |           |
| Help            |                        | Advanced Back          | Next      |

Figure 14 : Création VM Général

#### Dans notre cas nous installons un Kali-Linux.

| Create: Virtual Ma | chine           |           |        |          |       |                  |      | $\otimes$ |
|--------------------|-----------------|-----------|--------|----------|-------|------------------|------|-----------|
| General OS         | System          | Hard Disk | CPU    | Memory   | Netwo | ork Confirm      |      |           |
| Use CD/DVD         | lisc image file | e (iso)   |        | Guest OS | S:    |                  |      |           |
| Storage:           | local           |           | $\sim$ | Type:    |       | Linux            |      | $\sim$    |
| ISO image:         |                 |           | ~      | Version: |       | 5.x - 2.6 Kernel |      | ~         |
| O Use physical C   | D/DVD Drive     |           |        |          |       |                  |      |           |
| O Do not use any   | / media         |           |        |          |       |                  |      |           |
|                    |                 |           |        |          |       |                  |      |           |
|                    |                 |           |        |          |       |                  |      |           |
|                    |                 |           |        |          |       |                  |      |           |
|                    |                 |           |        |          |       |                  |      |           |
|                    |                 |           |        |          |       |                  |      |           |
|                    |                 |           |        |          |       |                  |      |           |
|                    |                 |           |        |          |       |                  |      |           |
|                    |                 |           |        |          |       |                  |      |           |
|                    |                 |           |        |          |       |                  |      |           |
|                    |                 |           |        |          |       | Advanced 🗌       | Back | Next      |

Figure 15 : Création VM OS

À ce stade nous devons lui indiquer l'emplacement de l'ISO de Kali Linux que nous avons uploadé précédemment. Puis on passe d'un onglet à l'autre pour définir la configuration voulue selon nos capacités et nos besoins. Une fois arrivé à l'onglet « Confirm », l'installation de la VM démarre.

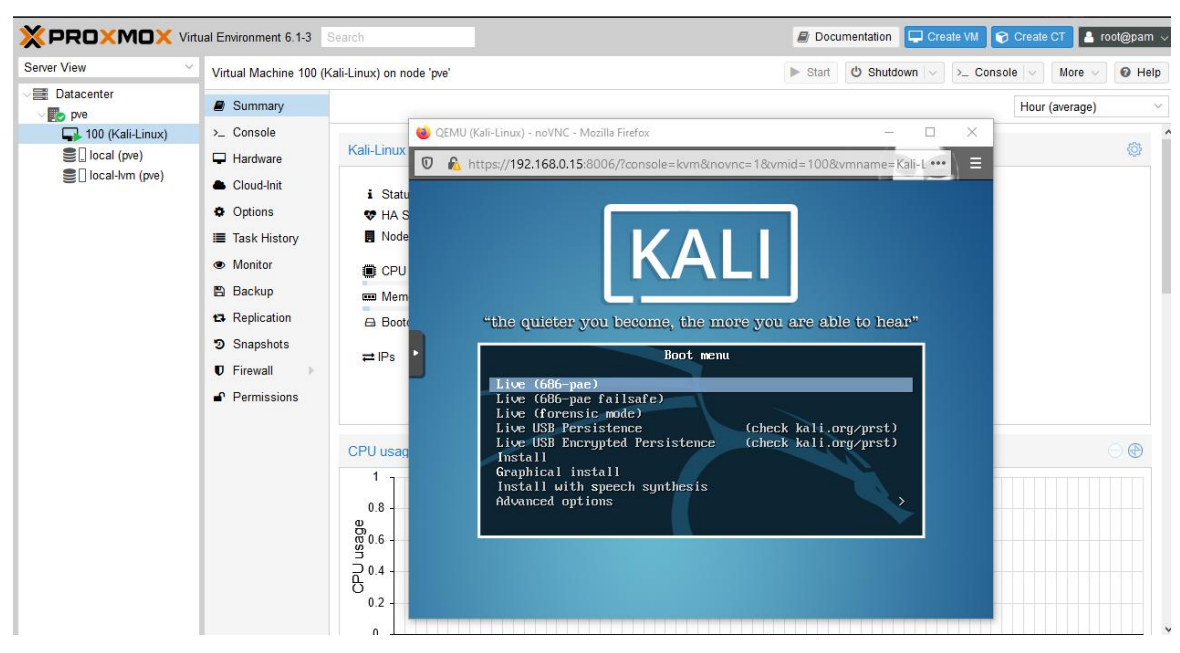

Figure 16 : Console d'installation VM Kali

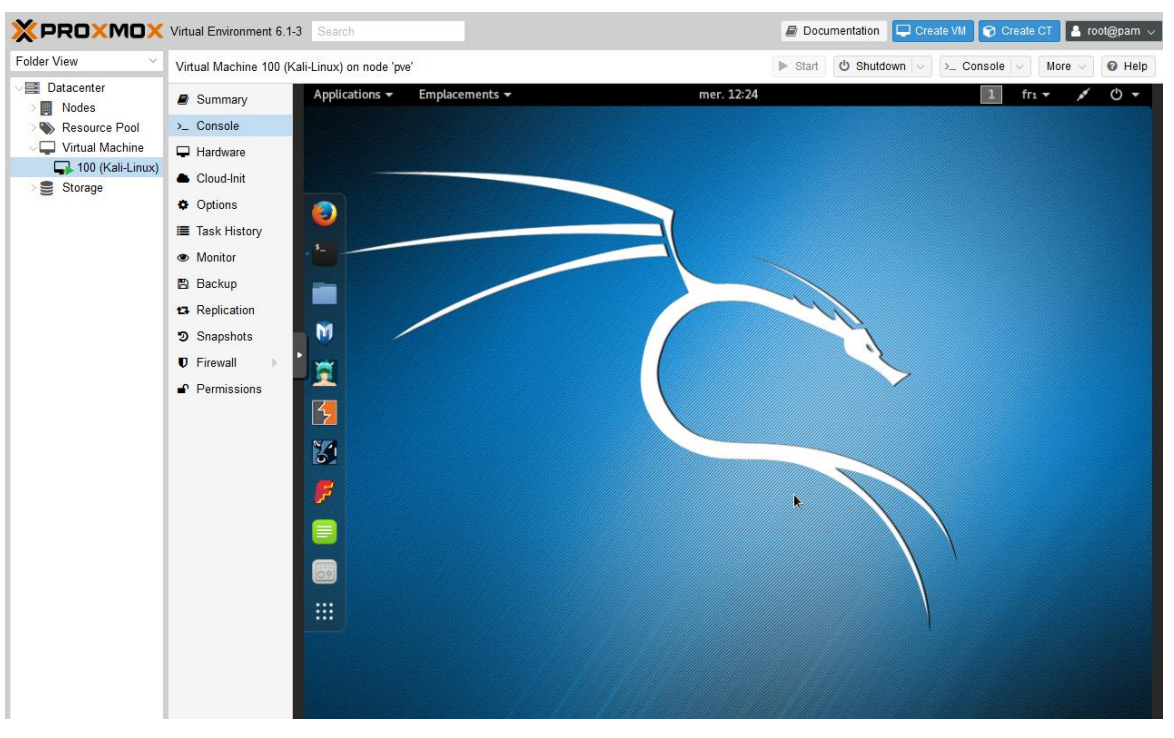

Figure 17 : Fin installation VM Kali

# CRÉATION D'UN CONTAINER PVE ISOLÉ

La création d'un container LXC sur Proxmox est quasi identique à la création d'une VM, à une seule exception, nous devons télécharger le template désiré à partir de la bibliothèque de Proxmox, au lieu de l'uploader comme nous l'avions fait pour une VM.

Commençons par télécharger le template d'Ubuntu 18.04.

|                                                                                                    | nment 6.1-3 Search    | Docur                                              | mentation 🖵 Create VM | 🕞 Create CT | 💄 root@pam 🗸 |
|----------------------------------------------------------------------------------------------------|-----------------------|----------------------------------------------------|-----------------------|-------------|--------------|
| Server View                                                                                                    | Storage 'local' on no | ode 'pw                                            |                       |             | Ø Help       |
| Datacenter (Cluster-Dudaev) Description: Description: Descri | Summary               | Restore Remove Templates Upload Show Configuration | Search:               |             |              |
|                                                                                                    | III Content           | Name                                               | Format                | Туре        | Size         |
| S lacel (ma                                                                                                    | Permissions           | ⊟ ISO image (1 Item)                               |                       |             |              |
| I local-ZFS-                                                                                                    | -                     | ubuntu-18.04.4-live-server-amd64.iso               | iso                   | ISO image   | 870.00 MiB   |
| Colocal-zfs (1                                                                                                    |                       | □ Container template (2 Items)                     |                       |             |              |
| Se Dipve-nfs (pv                                                                                                    |                       | debian-9.0-standard_9.7-1_amd64.tar.gz             | tgz                   | Container t | 188.00 MiB   |
|                                                                                                    |                       | ubuntu-18.04-standard_18.04.1-1_amd64.tar.gz       | tgz                   | Container t | 203.54 MiB   |
|                                                                                                    |                       |                                                    |                       |             |              |

Figure 18 : Template pour container LXC

| Create: LXC Container   |     |        |           |     |          |                              |      |         |   |  |
|-------------------------|-----|--------|-----------|-----|----------|------------------------------|------|---------|---|--|
| General                 | Tem | plate  | Root Disk | CPU | Memo     | ory Network                  | DNS  | Confirm |   |  |
| Node:                   |     | pve-1  |           |     | ~        | Resource Pool:               |      |         | ~ |  |
| CT ID:                  |     | 102    |           |     | $\hat{}$ | Password:                    | •••• | •••••   |   |  |
| Hostname:               |     | Ubuntu | I-Server  |     |          | Confirm                      | •••• | •••••   |   |  |
| Unprivileged container: |     |        |           |     |          | password:<br>SSH public key: |      |         |   |  |
|                         |     |        |           |     |          | Load SSH Key F               | ile  |         |   |  |
|                         |     |        |           |     |          |                              |      |         |   |  |

#### Figure 19 : Création container LXC Général

| Container                                         |                                                                                                    | $\otimes$                                                                                                    |
|---------------------------------------------------|----------------------------------------------------------------------------------------------------|----------------------------------------------------------------------------------------------------|
| Template Root Disk CPU Memory Network DNS Confirm |                                                                                                    |                                                                                                    |
| local ~                                           |                                                                                                    |                                                                                                    |
| ubuntu-18.04-standard_18.04.1-1 ~                 |                                                                                                    |                                                                                                    |
| Name                                              | For                                                                                                    | Size                                                                                                    |
| debian-9.0-standard_9.7-1_amd64.tar.gz            | tgz                                                                                                    | 188.00 MiB                                                                                                    |
| ubuntu-18.04-standard_18.04.1-1_amd64.tar.gz      | tgz                                                                                                    | 203.54 MiB                                                                                                    |
|                                                   |                                                                                                    |                                                                                                    |
|                                                   |                                                                                                    | _                                                                                                    |
|                                                   |                                                                                                    | _                                                                                                    |
|                                                   |                                                                                                    | _                                                                                                    |
|                                                   |                                                                                                    |                                                                                                    |
|                                                   | C Container<br>Template Root Disk CPU Memory Network DNS Confirm<br>local  ubuntu-18.04-standard_18.04.1-1  Name<br>debian-9.0-standard_9.7-1_amd64.tar.gz ubuntu-18.04-standard_18.04.1-1_amd64.tar.gz | C Container<br>Template Root Disk CPU Memory Network DNS Confirm<br>local  ubuntu-18.04-standard_18.04.1-1  Name For<br>debian-9.0-standard_9.7-1_amd64.tar.gz tgz<br>ubuntu-18.04-standard_18.04.1-1_amd64.tar.gz tgz |

Figure 20 : Création container LXC Template

Le reste est identique à la création d'une VM. Voilà l'exemple d'un container Samba qui tourne.

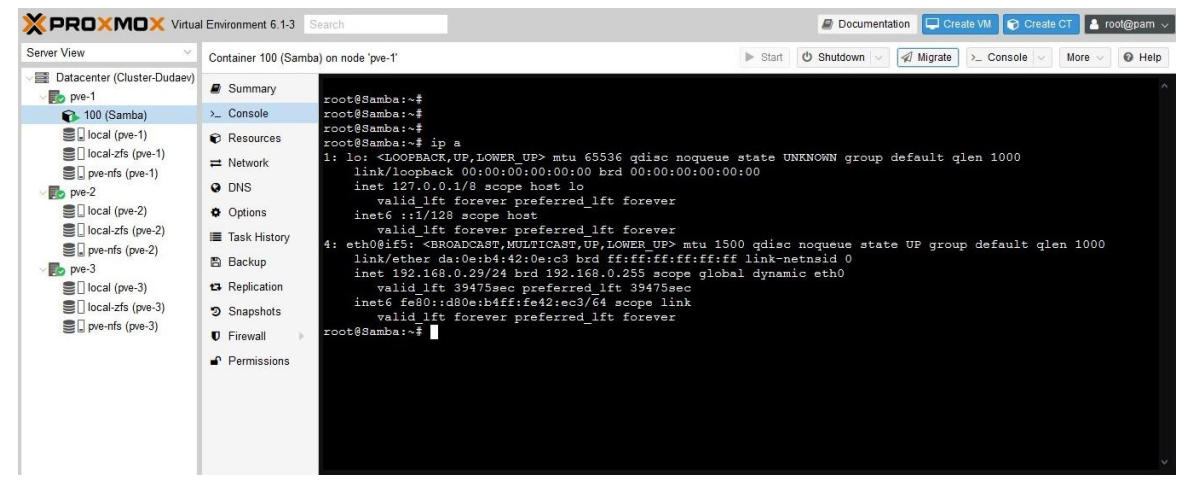

Figure 21 : Exemple container LXC

# CRÉATION D'UN CLUSTER AVEC 3 NODES PVE

Nous allons créer un Cluster avec 3 nœuds Proxmox. Comme l'indique le schéma ci-dessous, nous aurons trois serveurs physiques bien distincts dans la même plage d'adressage IP.

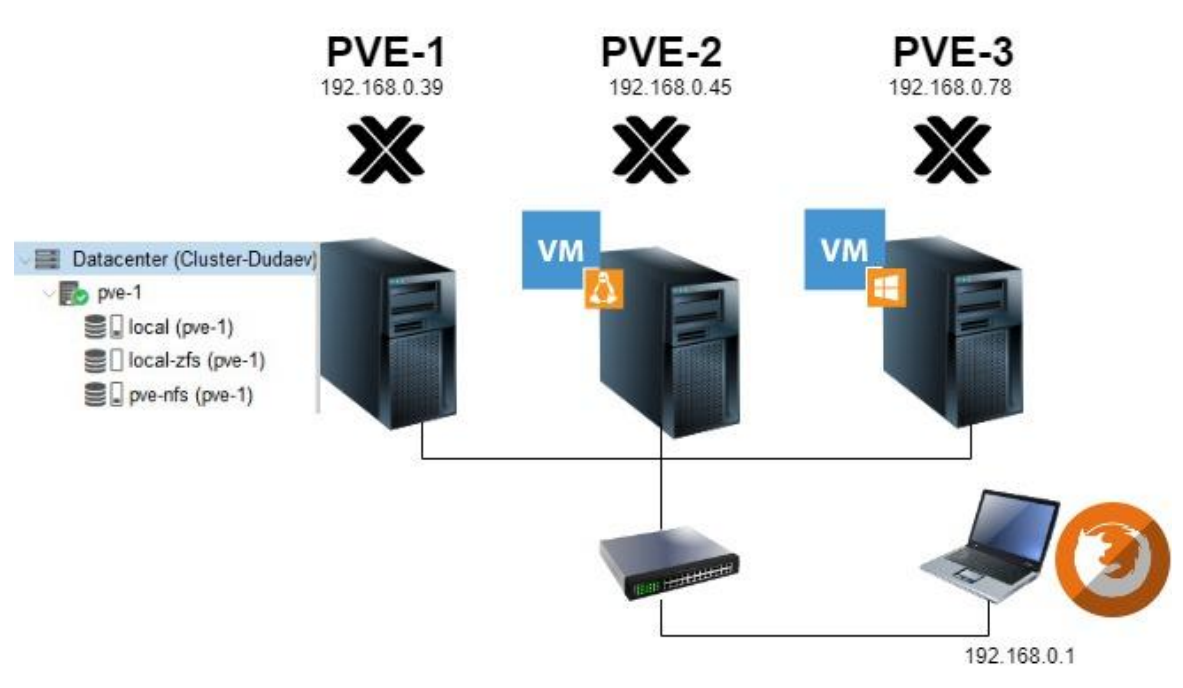

## **Cluster HA Proxmox**

Figure 22 : Schéma Cluster HA

La répartition des rôles des nœuds se fera de cette manière :

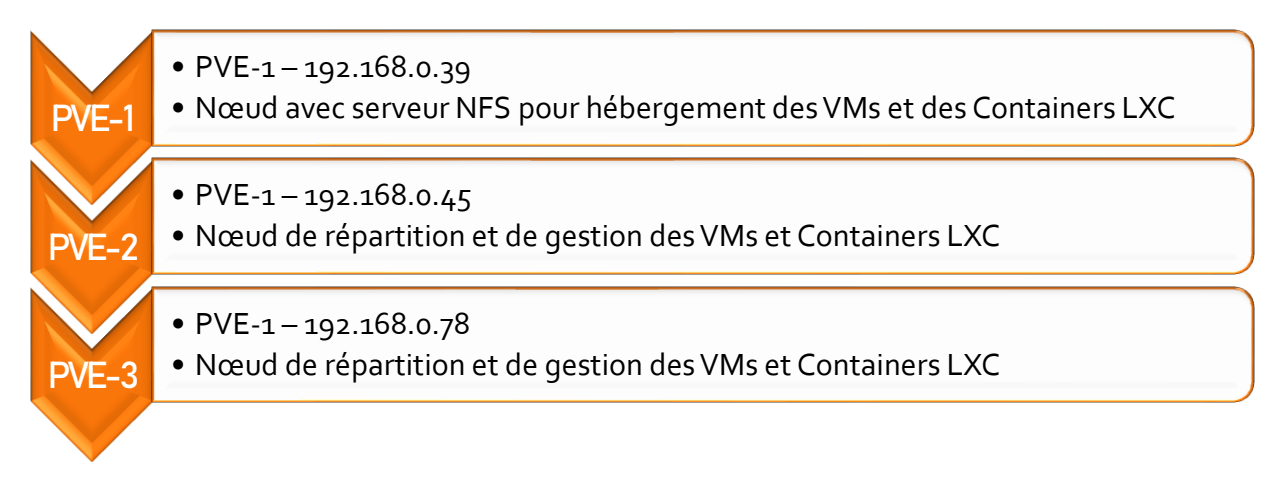

Figure 23 : Schéma rôles des nœuds du cluster

Pour créer notre Cluster nous allons sur « Datacenter » > « Cluster » > « Create Cluster », nous lui donnons un nom, son adresse IP puis nous cliquons sur « Create ».

| x pve-1 - Proxmox Virtual Enviro > C ⊕ | <ul> <li>x pve-2 - Proxmox Virtu</li> <li>M https://192.168.0.</li> </ul>                                                                                                    | al Envire X + DEEV THE LAW<br>39:8006/#V1:0:18:4===duster ···· © ☆ ½ IN ① @ 집 및 ] # \$7.55                                                                    |              |
|----------------------------------------|----------------------------------------------------------------------------------------------------|----------------------------------------------------------------------------------------------------|--------------|
| MyNet Messageries 0                    | RT 🛅 MySiteWeb 🛅 Resea                                                                                                    | ux 🗎 Divers 🛅 E-learning 🗎 SDIS81 🔎::: SecNum académi 🚿 MITRE ATT&CK* 💿 CERT-FR – Centre gou 🖬 AlienVault 😝 SSI Gouv 🥌                                        | »            |
|                                        | ual Environment 6.1-3 Sea                                                                                                    | ch 🖉 Documentation 🖵 Create VII 😰 Create CT                                                                                                    | 🔺 root@pam 🗸 |
| Server View 🗸                          | Datacenter                                                                                                    |                                                                                                    | Help         |
| Datacenter                             | Q Search                                                                                                    | Cluster Information                                                                                                    |              |
| local-zfs (pve-1)                      | Summary                                                                                                    |                                                                                                    |              |
|                                        | Cluster                                                                                                    | Standalone node - no cluster defined Cluster Nodes                                                                                                    |              |
|                                        | <ul> <li>Options</li> <li>Storage</li> <li>Backup</li> <li>Replication</li> <li>Permissions</li> <li>Users</li> <li>Groups</li> <li>Pools</li> <li>Roles</li> <li>Authentication</li> <li>HA</li> </ul> | Noreate Cluster     Create Cluster Name:     Cluster-Dudaev       Link 0:     192.168.0.39     × ~ <ul> <li>Heip</li> <li>Advanced</li> <li>Create</li> </ul> |              |
| Logs                                   | ~                                                                                                    |                                                                                                    | $\odot$      |

Figure 24 : Création nouveau Cluster

Le Cluster est créé sur le PVE-1. Nous devons maintenant joindre le PVE-2 au Cluster que nous venons de créer.

Pour ce faire, nous nous connectons sur l'interface web de notre PVE-2 qui est sur 192.168.0.45, et nous allons sur « Datacenter » > « Cluster » > « Join Cluster ».

| >> pve-1 - Proxmox Virtual Enviro | 🗙 🗙 pve-2 - Proxmox Virtu  | al Enviro 🗙 🕂              |                    |                     |                  |                       |                  | OBEY THE LAW    |                 |
|-----------------------------------|----------------------------|----------------------------|--------------------|---------------------|------------------|-----------------------|------------------|-----------------|-----------------|
| ← → פ ŵ                           | 🖲 🔒 https://192.168.0.4    | <b>15</b> :8006/#v1:0:18:4 | :::::=cluster      |                     | ⊠ ☆              | ⊻ ⊪\ ₪                | ی 🤷 🧕            | 1 🚧 şre         | © <b>≤</b>      |
| MyNet Messageries 🖿 0             | RT 🛅 MySiteWeb 🛅 Resea     | ux 🛅 Divers 🛅 E            | learning 🛅 SDIS81  | I 🔍::: SecNum acadé | mi M MITRE ATT&C | CK™ 🧿 CERT-FR – Centi | re gou 💽 AlienVa | ult 📵 SSI Gouv  |                 |
|                                   | ual Environment 6.1-3 Sear | ch                         |                    |                     |                  | 🗐 Docur               | mentation 🖵 Crea | ite VM 🍞 Create | CT 🎦 root@pam 🗸 |
| Server View ~                     | Datacenter                 |                            |                    |                     |                  |                       |                  |                 | Ø Help          |
| ✓ ■ Datacenter                    |                            | Cluster Informat           | ion                |                     |                  |                       |                  |                 |                 |
| √ <b>∰</b> pve-2                  | Q Search                   | Cluster informat           | ION                |                     |                  |                       |                  |                 |                 |
| Scal (pve-2)                      | Summary                    | Create Cluster             | Join Information   | Join Cluster        |                  |                       |                  |                 |                 |
| 30 /                              | Cluster                    | Standalone node -          | no cluster defined |                     |                  |                       |                  |                 |                 |
|                                   | n Ceph                     | Cluster Nodes              |                    |                     |                  |                       |                  |                 |                 |
|                                   | Options                    | Nodename                   |                    | ID ↑                | Votes            | Link 0                |                  | Link 1          |                 |
|                                   | Storage                    |                            |                    |                     |                  |                       |                  |                 |                 |
|                                   | 🖺 Backup                   |                            |                    |                     |                  |                       |                  |                 |                 |
|                                   | Replication                |                            |                    |                     |                  |                       |                  |                 |                 |
|                                   | Permissions                |                            |                    |                     |                  |                       |                  |                 |                 |
|                                   | Users                      |                            |                    |                     |                  |                       |                  |                 |                 |
|                                   | Groups                     |                            |                    |                     |                  |                       |                  |                 |                 |
|                                   | Pools                      |                            |                    |                     |                  |                       |                  |                 |                 |
|                                   | 🛉 Roles                    |                            |                    |                     |                  |                       |                  |                 |                 |
|                                   | Authentication             |                            |                    |                     |                  |                       |                  |                 |                 |
|                                   | 😻 HA 🛛 🕨                   |                            |                    |                     |                  |                       |                  |                 |                 |
|                                   | $\sim$                     |                            |                    | ~                   |                  |                       |                  |                 |                 |
| Logs                              |                            |                            |                    |                     |                  |                       |                  |                 | $\odot$         |

Figure 25 : Join Cluster

Pour joindre un Cluster Proxmox à partir du second ou troisième nœud, nous devons au préalable récupérer les informations de jonction sur le premier nœud, sur lequel nous avons créé le Cluster, comme suit : « Datacenter » > « Cluster » > « Join Information ».

| X pve-1 - Proxmox Virtual Enviro                          | × 🔀 pve-2 - Proxmox Virtu                              | al Enviro: × +                                                                              |                                                                                                    |                                                                                                    |                                                                                                    |                                                                                                    |                                                                                                   | OBEY THE LAW                                          |                 |
|-----------------------------------------------------------|--------------------------------------------------------|---------------------------------------------------------------------------------------------|----------------------------------------------------------------------------------------------------|----------------------------------------------------------------------------------------------------|----------------------------------------------------------------------------------------------------|----------------------------------------------------------------------------------------------------|---------------------------------------------------------------------------------------------------|-------------------------------------------------------|-----------------|
| (← → ♂ û                                                  | 🛈 🔒 https://192.168.0.3                                | <b>:9</b> :8006/#v1:0:18:4:::::                                                             | =cluster                                                                                                    |                                                                                                    | ⊠ ☆                                                                                                 | <u>≁</u> ₩/ 0                                                                                                 | 1) 🕘 🤷 🖏                                                                                          | 📲 🚧 🛃                                                 | 0 <b>5</b> =    |
| MyNet 🛅 Messageries 🛅 O                                   | RT 🛅 MySiteWeb 🛅 Resea                                 | ux 🛅 Divers 🛅 E-lea                                                                         | rning 🛅 SDIS81                                                                                                    | 훅::: SecNum acad                                                                                                    | émi MITRE ATT                                                                                       | RCK™ 🥹 CERT-FR – Ci                                                                                           | entre gou 💽 Alie                                                                                  | nVault 🔘 SSI Gouv                                     | ×               |
|                                                           | ual Environment 6.1-3 Sear                             |                                                                                             |                                                                                                    |                                                                                                    |                                                                                                    | 릗 Do                                                                                                    | cumentation 🖵 c                                                                                   |                                                       | CT 💄 root@pam 🗸 |
| Server View V                                             | Datacenter                                             |                                                                                             |                                                                                                    |                                                                                                    |                                                                                                    |                                                                                                    |                                                                                                   |                                                       | Help            |
| Datacenter      Detacenter      pre-1      Diccal (pre-1) | Q Search                                               |                                                                                             |                                                                                                    |                                                                                                    |                                                                                                    |                                                                                                    |                                                                                                   |                                                       |                 |
| local-zfs (pve-1)                                         | Summary Cluster                                        | Cluster Name: Clus                                                                          | ster-Dudaev                                                                                                    |                                                                                                    | fig Version: 1                                                                                      |                                                                                                    |                                                                                                   | Nodes: 1                                              |                 |
|                                                           | Ceph                                                   |                                                                                             |                                                                                                    |                                                                                                    |                                                                                                    |                                                                                                    |                                                                                                   |                                                       |                 |
|                                                           | Options     Storage     Backup                         | Nodename<br>pve-1                                                                           |                                                                                                    | ID ↑<br>1                                                                                                    | Votes<br>1                                                                                          | Link 0<br>192.168.0.39                                                                                        |                                                                                                   |                                                       |                 |
|                                                           | Replication                                            | Cluster Join Infor                                                                          | mation                                                                                                    |                                                                                                    |                                                                                                    |                                                                                                    |                                                                                                   | $\otimes$                                             |                 |
|                                                           | Permissions Users Groups Pools Roles Authentication HA | Copy the Join Infor<br>IP Address:<br>Fingerprint:<br>Join Information:<br>Copy Information | mation here and us<br>192.168.0.39<br>DE:CF:39.36:C7:6<br>eyJpcEFkZHJIc3M<br>E20KVE0;c20jty<br>OjIC0jM40jAxOjF<br>GIGUNIGAVDIO2X0D | e it on the node you<br>9:20:A6:ED:73:22:5<br>IOIIxOTUMTY4LjAu<br>Jy/EOIA04/COH<br>CliwicmIuZ19hZGRy<br>EN/22000/22/avideoXiv | want to add.<br>D:B8:EB:AA:4F:E8:2<br>MzkiLCJmaW5nZXJw<br>50;RGOkU40;IG0k<br>Glubal6001 C too=E0022 | F:BC:E3:E4:77:87:6F:<br>cmludCl6ikRFOkNGO<br>IDOkU20kU00;30ja3<br>(JzOSlahy Ve10almRvd<br>(JzONBavles)7220202 | 74:63:CC:FE:9B:38<br>jM5OjM2OkM3OjY5<br>0jZGOj:cOjY2OkN<br>GVtijp7imNedXN02X<br>GVtijp7imNedXN02X | 01:18<br>Ojwołk ^<br>Jówsze /<br>Jówsze /<br>Jówsze / |                 |
|                                                           |                                                        |                                                                                             |                                                                                                    |                                                                                                    |                                                                                                    |                                                                                                    |                                                                                                   |                                                       |                 |

Figure 26 : Cluster Join Information PVE-1

On copie le contenu de « Join information » pour les coller dans « Information » de la fenêtre de jonction du Cluster sur le PVE-2.

| >< pve-1 - Proxmox Virtual Enviro | K 🗙 pve-2      | - Proxmox Virtual | I Enviro: × +                          |                               |                                           | OBEY THE LAW                          |     |
|-----------------------------------|----------------|-------------------|----------------------------------------|-------------------------------|-------------------------------------------|---------------------------------------|-----|
| ← → ♂ ☆                           | 🛡 🔒 https      | ://192.168.0.45   | 5:8006/#v1:0:18:4:::::=duster          | •••                           | · ⊠ ☆ ⊻ II\ 🗉 ⊜ I                         | s 🤹 🧃 🚧 🖗 🚰 🎯 🔊                       |     |
| MyNet Messageries 0               | RT 🛅 MySiteV   | Veb 🛅 Reseaux     | x 🛅 Divers 🛅 E-learning 🛅 SDIS8        | I 💗::: SecNum académi 🛛       | M MITRE ATT&CK™ ③ CERT-FR – Centre gou    | S AlienVault 🖨 SSI Gouv               | »   |
|                                   | ual Environmen | t 6.1-3 Search    |                                        |                               | Documentation                             | n 🖵 Create VII 🝞 Create CT 💄 root@par | n ~ |
| Server View V                     | Datacenter     |                   |                                        |                               |                                           | 0 H                                   | elp |
| ✓ ■ Datacenter<br>✓ ● pve-2       | O Search       |                   |                                        |                               |                                           |                                       |     |
| local (pve-2)                     | Summar         |                   | Create Cluster Join Information        | Join Cluster                  |                                           |                                       |     |
|                                   | E Cluster      | Cluster Join      |                                        |                               |                                           | $\otimes$                             |     |
|                                   |                | Assisted joi      | in: Paste encoded cluster join informa | tion and enter password.      |                                           |                                       |     |
|                                   | Options        | Information:      |                                        |                               |                                           | Link 1                                |     |
|                                   | Storage        |                   | kNsdXN0ZXltRHVkYWV2liwidmV             | yc2lvbil6ljliLCJpcF92ZXJzaW9u | ljoiaXB2NC02liwic2VjYXV0aCl6lm9uliwiY29uZ |                                       |     |
|                                   | B Backup       | Peer Address:     | 192 168 0 39                           | Link 0:                       | Default: IP resolved by node's hostname   | ~                                     |     |
|                                   | Replica        | Password:         | •••••                                  | Link 1:                       |                                           | ~                                     |     |
|                                   | La User        | Fireneriati       | DE-0E-20-20-07-00-00-00-ED-72          |                               | 52.54.77.07.05.74.02.00.55.0D.20.04.4D    |                                       |     |
|                                   | 🐨 Grou         | ringerprint:      | DE:CF:39:36:C7:69:20:A6:ED:73          | 22:50:00:ED:AA:4F:E0:2F:DU    | E3:E4:77:07:0F:74:03:CC:FE:9D:30:01:1D    |                                       |     |
|                                   | S Pool         | Help              |                                        |                               | Joi                                       | n                                     |     |
|                                   | Roles          |                   |                                        |                               |                                           |                                       |     |
|                                   | 🔩 Authe        | ntication         |                                        |                               |                                           |                                       |     |
|                                   | 😻 HA           |                   |                                        |                               |                                           |                                       |     |
|                                   |                |                   |                                        |                               |                                           |                                       |     |
|                                   |                |                   |                                        |                               |                                           |                                       |     |

Figure 27 : Cluster Join Information PVE-2

Nous allons effectuer la même manipulation sur le troisième nœud pour terminer notre Cluster.

|                                       | _                          |                                             |                |                                 |                                    | AND SAF SADATIN, ADD NORTHING AND AND AND AND AND AND AND AND AND AND |
|---------------------------------------|----------------------------|---------------------------------------------|----------------|---------------------------------|------------------------------------|-----------------------------------------------------------------------|
| 🗙 pve-1 - Proxmox Virtual Enviro: 🗙   | >> pve-2 - Proxmox Virtua  | al Enviro: 🗙 🛛 🔀 pve-3 - Proxmox Virtual Er | wiro: × +      |                                 |                                    | OBEY THE LAW                                                          |
| ← → ୯ ଢ                               | D 🔒 🗝 https://192.168.     | 0.39:8006/#v1:0:18:4:::::=duster            |                | 🗵 🙀 🕁                           | r 🗈 🛛 🖬 🖏                          | 📲 🦛 🖗 🥵 🗿 🖉 🚍                                                         |
| 🖿 MyNet 🗎 Messageries 🗎 OR            | T 🛅 MySiteWeb 🛅 Reseau     | 🗴 🛅 Divers 🛅 E-learning 🔍::: SecNu          | ım académi 🛚 M | ITRE ATT&CK <sup>™</sup> VI OVE | Hcloud ( CERT-FR – Centre gou 💽 Al | ienVault 🖨 SSI Gouv 🛛 🚿                                               |
|                                       | al Environment 6.1-3 Searc | h                                           |                |                                 | Documentation                      | eate VM 🝞 Create CT 💄 root@pam 🗸                                      |
| Server View ~                         | Datacenter                 |                                             |                |                                 |                                    | @ Help                                                                |
| Datacenter (Cluster-Dudaev)     pve-1 | Q Search                   | Cluster Information                         |                |                                 |                                    |                                                                       |
| > pve-2                               | Summary                    | Create Cluster Join Information J           | oin Cluster    |                                 |                                    |                                                                       |
|                                       | E Cluster                  | Cluster Name: Cluster-Dudaev                | Confi          | g Version: 3                    | Number of N                        | odes: 3                                                               |
|                                       | @ Ceph                     | Cluster Nodes                               |                |                                 |                                    |                                                                       |
|                                       | Options                    | Nodename                                    | ID ↑           | Votes                           | Link 0                             | Link 1                                                                |
|                                       | Storage                    | pve-1                                       | 1              | 1                               | 192.168.0.39                       |                                                                       |
|                                       | 🖺 Backup                   | pve-2                                       | 2              | 1                               | 192.168.0.45                       |                                                                       |
|                                       | 13 Replication             | pve-3                                       | 3              | 1                               | 192.168.0.78                       |                                                                       |
|                                       | Permissions                |                                             |                |                                 |                                    |                                                                       |
|                                       | 🛔 Users                    |                                             |                |                                 |                                    |                                                                       |
|                                       | 🖶 Groups                   |                                             |                |                                 |                                    |                                                                       |
|                                       | Pools                      |                                             |                |                                 |                                    |                                                                       |
|                                       | 🛉 Roles                    |                                             |                |                                 |                                    |                                                                       |
|                                       | Authentication             |                                             |                |                                 |                                    |                                                                       |
|                                       | ····· ··· ··               |                                             |                |                                 |                                    |                                                                       |

Figure 28 : Cluster constitué

Voici notre Cluster avec nos trois nœuds.

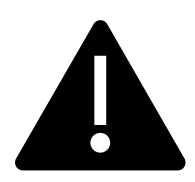

Dans le cas présent nous n'avons pas de redondance du PVE-1 ! Le but étant la Haute Disponibilité uniquement ! Veuillez sécuriser au maximum le PVE-1 qui hébergera les VM !

Maintenant nous allons créer un partage NFS sur le PVE-1 pour stocker nos futures machines :

Installons le serveur sur le PVE-1 : apt install nfs-kernel-server nfs-common X X pve-2 - Pr mox Virtual Envi 🖸 🔒 🗝 https://192.168.0.39: III\ 🗉 😝 🦲 💁 🍕 🚧 👯 😽 … 🖂 🔯 ☆ ) C' û ...:: SecNum académi... 🕅 MITRE ATT&CK\*\* 🕼 OVHcloud 💿 CERT-FR – Centre gou... 💽 AlienVault 🖨 SSI C Documentation Create VM Create CT root@part XPROXMOX Virtual Environment 6.1-3 S Server View "S Reboot U Shutdown >\_ Shell ∨ I Bulk Actions ∨ @ Help Node 'pve-1' 📑 Datacenter (Cluster-Dudaev gin: Sat May 23 15:52:20 CEST 2020 on tty1 we-1 5.3.10-1-pve #1 SMP PVE 5.3.10-1 (Thu, 14 Nov 2019 10:43:13 +0100) x86\_64 > 🛃 pve-1 Q Search by pve-2 The programs included with the Debian GNU/Linux system are free software; the exact distribution terms for each program are described in the individual files in /usr/share/doc/\*/copyright. Summary b pve-3 Notes >\_ Shell Debian GNU/Linux comes with ABSOLUTELY NO WARRANTY, to the extent permitted by applicable law. root@pve-1:~# apt install nfs-kernel-server nfs-common[] o: System ≓ Network Certificates ONS Hosts O Time Syslog C Updates Firewall 🖨 Disks - .....

```
Figure 29 : Apt Install nfs kerne
```

#### -> Créons notre partage :

mkdir /var/lib/vz/pve

# -> Modifions le fichier /etc/exports pour donner les droits à tous les nœuds sur le partage :

nano /etc/exports

#### -> Ajoutons ces lignes :

/var/lib/vz/pve 192.168.0.39(rw,no\_subtree\_check,sync,no\_root\_squash) /var/lib/vz/pve 192.168.0.45(rw,no\_subtree\_check,sync,no\_root\_squash) /var/lib/vz/pve 192.168.0.78(rw,no\_subtree\_check,sync,no\_root\_squash)

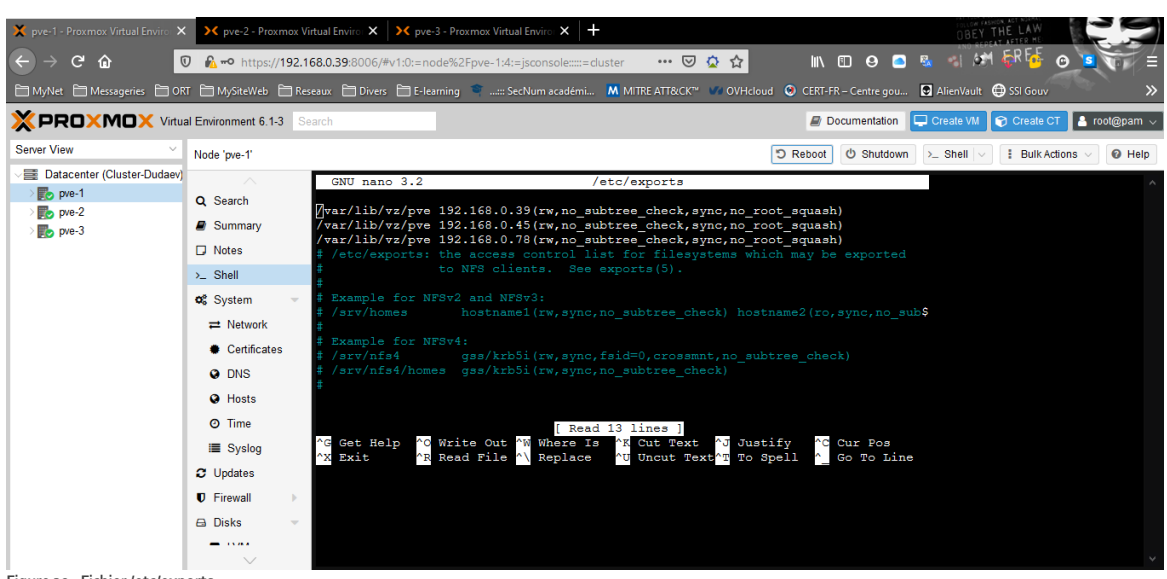

Figure 30 : Fichier /etc/exports

## -> Exportons la configuration NFS :

exportfs -r

#### -> Vérifions l'application :

exportfs -v

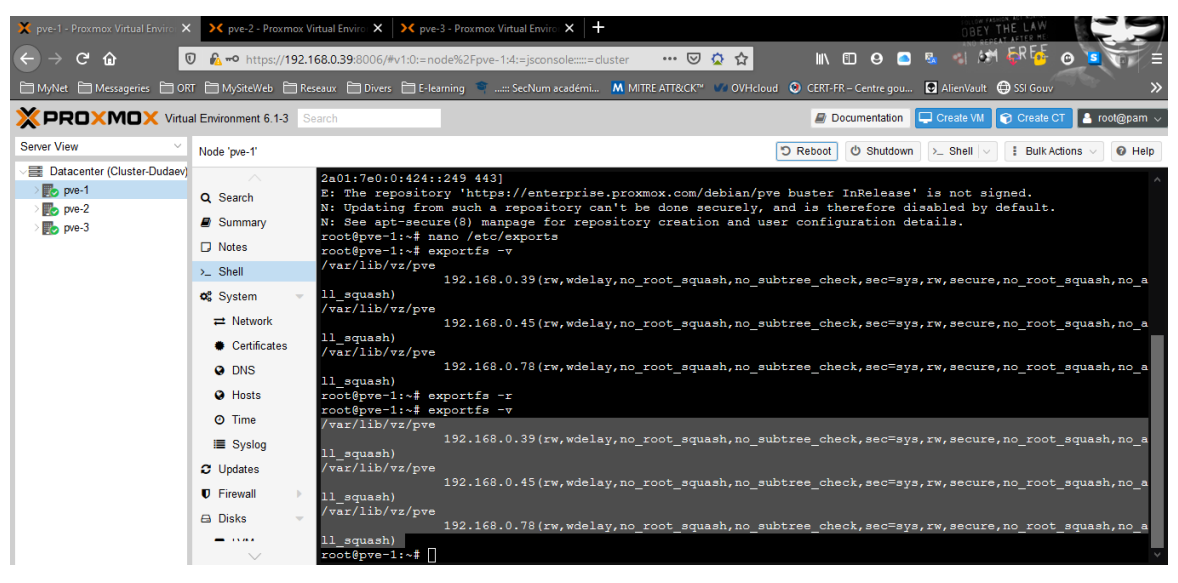

Figure 31 : Vérification exports -v

Maintenant que notre partage NFS est créé et les droits appliqués, nous devons ajouter ce partage sur chaque nœud de notre Cluster.

Depuis « Datacenter » > « Storage » > « Add » > « NFS » ; remplissons maintenant les champs comme indiqué ci-dessous :

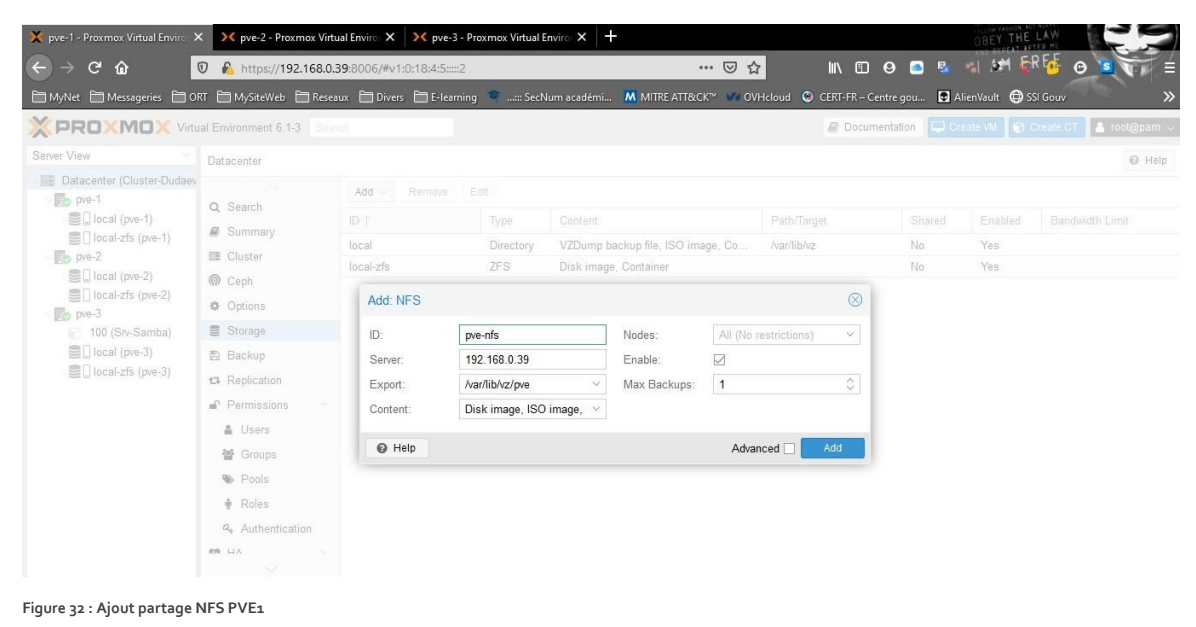

Voici notre partage NFS « pve-nfs » visible depuis nos trois PVE :

| x pve-1 - Proxmox Virtual Enviro<br>x → Cª ŵ | X pve-2 - Proxmox Virtual | Enviro: × × pve-3 - Prox | mox Virtual Enviro 🗙 🕂 | 🖂                   | ☆ 🛚 🖽 🕒 🖸                       |                                      |
|----------------------------------------------|---------------------------|--------------------------|------------------------|---------------------|---------------------------------|--------------------------------------|
| MyNet 🛅 Messageries 🛅 ORT                    | 🛅 MySiteWeb 🛅 Reseaux     | : 🛅 Divers 🛅 E-learning  | 🖷::: SecNum académi    | M MITRE ATT&CK™ 🐝 0 | OVHcloud 🙁 CERT-FR – Centre gou | AlienVault SSI Gouv                  |
|                                              | Environment 6.1-3 Search  |                          |                        |                     | Documentation                   | 🖵 Create VM 📦 Create CT 💄 root@pam 🗸 |
| Server View ~                                | Datacenter                |                          |                        |                     |                                 | @ Help                               |
| Datacenter (Cluster-Dudaev)                  | Q Search                  | Cluster Information      |                        |                     |                                 |                                      |
| local (pve-1)                                | Summary                   | Create Cluster Join In   | formation Join Cluster |                     |                                 |                                      |
| I local-zfs (pve-1)                          | Cluster                   | Cluster Name: Cluster-E  | Judaev                 | Config Version: 3   | Num                             | nber of Nodes: 3                     |
| pve-2 100 (Samba)                            | Options                   | Cluster Nodes            |                        |                     |                                 |                                      |
| local (pve-2)                                | Storage                   | Nodename                 | ID ↑                   | Votes               | Link 0                          | Link 1                               |
| l local-zfs (pve-2)                          | 🖺 Backup                  | pve-1                    | 1                      | 1                   | 192.168.0.39                    |                                      |
| mve-3                                        | 13 Replication            | pve-2                    | 2                      | 1                   | 192.168.0.45                    |                                      |
| Cocal (pve-3)                                | Permissions 👻             | pve-3                    | 3                      | 1                   | 192.168.0.78                    |                                      |
| Iocal-zfs (pve-3)                            | LUsers                    |                          |                        |                     |                                 |                                      |
| pve-nfs (pve-3)                              | 🗑 Groups                  |                          |                        |                     |                                 |                                      |
|                                              | Pools                     |                          |                        |                     |                                 |                                      |
|                                              | 🛉 Roles                   |                          |                        |                     |                                 |                                      |
|                                              | Authentication            |                          |                        |                     |                                 |                                      |
|                                              | 👽 HA 🔹 🕨                  |                          |                        |                     |                                 |                                      |
|                                              | Firewall                  |                          |                        |                     |                                 |                                      |
|                                              | Q Support                 |                          |                        |                     |                                 |                                      |
| Logs                                         |                           |                          |                        |                     |                                 | $\odot$                              |

Figure 33 : Cluster avec pve-nfs visible

Maintenant nous devons configurer notre Cluster de Haute Disponibilité :

| Dans « Datacenter » > « | HA » > « Groups | » > « Create » |
|-------------------------|-----------------|----------------|
|-------------------------|-----------------|----------------|

| 🗙 pve-1 - Proxmox Virtual Enviro 🗙                                                                                                    | 🔀 pve-2 - Proxmox                                                                                                    | : Virtual Enviro 🗙 🛛 🗙 pve-3 - | Proxmox Virtual Enviro 🗙               | +                                                                                   |                         | 080                           | EY THE LAW                  |
|----------------------------------------------------------------------------------------------------|----------------------------------------------------------------------------------------------------|--------------------------------|----------------------------------------|-------------------------------------------------------------------------------------|-------------------------|-------------------------------|-----------------------------|
| ← → ⊂ ŵ                                                                                                    | D 🔒 🗝 https://192                                                                                                    | 2.168.0.39:8006/#v1:0:18:4:2:  | ::21:47                                | 🖾                                                                                   | ☆☆                      | IN 🗊 🛛 🤷 🛸                    | om 6R 66 o 🛯 🥡 😑            |
| MyNet Messageries OR                                                                                                    | T 🛅 MySiteWeb 🛅 F                                                                                                    | Reseaux 🛅 Divers 🛅 E-learni    | ng 🏾 👕::: SecNum acadén                | ii M MITRE ATT&CK™                                                                  | W OVHcloud 😣 CE         | RT-FR – Centre gou 💽 AlienVau | ult 🖨 SSI Gouv 🛛 🚿          |
|                                                                                                    | al Environment 6.1-3                                                                                                    |                                |                                        |                                                                                     | 6                       | Documentation 💭 Create V      | M 🕼 Create CT. 💄 root@pam 🗸 |
| Server View 🗠                                                                                                    | Datacenter                                                                                                    |                                |                                        |                                                                                     |                         |                               | O Help                      |
| Datacenter (Cluster-Dudaev)                                                                                                    | Q. Search                                                                                                    | Create Edit Remove             |                                        |                                                                                     |                         |                               |                             |
| local (pve-1)                                                                                                    | Summary                                                                                                    | Edit: HA Group                 |                                        |                                                                                     | $\otimes$               | Comment                       |                             |
| <ul> <li>Cocal-sfs (pve-1)</li> <li>pve-nfs (pve-1)</li> <li>pve-nfs (pve-2)</li> <li>Cocal-sfs (pve-2)</li> <li>pve-nfs (pve-2)</li> <li>pve-nfs (pve-3)</li> <li>Cocal (pve-3)</li> <li>pve-nfs (pve-3)</li> </ul> | Cluster Cluster Clust | D: HA1<br>Comment:             | re<br>nc<br>68.1 %<br>70.2 %<br>61.2 % | stricted:<br>failback:<br>CPU usage<br>6.9% of 1CPU<br>8.6% of 1CPU<br>6.6% of 1CPU | Priority<br>2<br>1<br>0 |                               |                             |
| Logs                                                                                                    |                                                                                                    | e Help                         |                                        |                                                                                     | OK Reset                |                               | 0                           |

Figure 34 : Création HA Groups

Nous allons nommer notre Cluster HA « HA1 », intégrer nos trois nœuds et définir les priorités. Comme le nœud PVE-1 gère le partage NFS et va héberger les disques virtuels de nos machines, on le laisse en priorité 0, les autres on les définit en priorité 1. Nous verrons plus tard pourquoi. Nous allons créer une machine virtuelle ou un container, pour qu'il soit géré par notre groupe HA dans notre cluster.

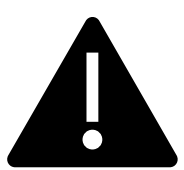

### ATTENTION

Nous savons déjà créer une VM ou un container LXC, mais si on veut qu'elle soit gérée par notre cluster HA il faudra, au moment de la création de la VM, pour le « Root Disk », indiquer le partage nfs, et non son volume local.

| torage:          | pve-nfs   | $\sim$  |           |           |  |
|------------------|-----------|---------|-----------|-----------|--|
| Disk size (GiB): | Name 🕆    | Туре    | Avail     | Capacity  |  |
|                  | local-zfs | zfspool | 14.29 GiB | 14.76 GiB |  |
|                  | pve-nfs   | nfs     | 14.29 GiB | 17.93 GiB |  |

Une fois installée, nous devons ajouter notre machine virtuelle dans le groupe de haute disponibilité « HA1 » que nous avons créé précédemment.

Dans « Datacenter » > « HA » > « Add » dans le pavé du bas « Ressources ».

|                                                | al Environment 6.1-3 |          |                       |                |                  |                | @ D     | ocumentation | 🖵 Create VM | 🛓 root@pam 🗸 |
|------------------------------------------------|----------------------|----------|-----------------------|----------------|------------------|----------------|---------|--------------|-------------|--------------|
| Server view                                    | Datacenter           |          |                       |                |                  |                |         |              |             | @ Help       |
| Datacenter (Cluster-Dudaev)                    | Q Search             |          |                       |                |                  |                |         |              |             |              |
| local (pve-1)                                  | Summary              |          |                       |                |                  |                |         |              |             |              |
| Iocal-zfs (pve-1)                              | 🖽 Cluster            | quorum C | )K                    |                |                  |                |         |              |             |              |
| pve-nfs (pve-1)                                | @ Ceph               | master p | ve-1 (active, Sat Ma  | y 23 18:04:20  |                  |                |         |              |             |              |
| <ul> <li>pve-2</li> <li>100 (Samba)</li> </ul> | Options              | lm p     | ve-1 (idle, Sat May 2 | 23 18:04:22 20 | 20)              |                |         |              |             |              |
| Clocal (pve-2)                                 | Storage              | lrm p    | ve-2 (active, Sat Ma  | y 23 18:04:16  |                  |                |         |              |             |              |
| local-zfs (pve-2)                              | Backup               | lrm p    | ve-3 (active, Sat Ma  | y 23 18:04:15  |                  |                |         |              |             |              |
| pve-nfs (pve-2)                                | 13 Replication       |          | Add: Resource         | : Container/V  | irtual Machine   |                |         | $\otimes$    |             |              |
| 101 (SRV-SMB4)                                 | Permissions          | Add Edit | VM:                   | 100            | × ×              | Group:         | HA1     | × ×          |             |              |
| C local (pve-3)                                | V HA                 |          | Max. Restart:         | 1              | 0                | Request State: | started | ~            |             |              |
| E pve-nfs (pve-3)                              | Groups               |          | Max. Relocate:        | 1              | 0                |                |         |              |             |              |
| <u></u>                                        | ♥ Fencing            |          |                       |                |                  |                |         |              |             |              |
|                                                | U Firewall           |          | Comment:              | Machine Sa     | mba en haute dis | ponibilité     |         |              |             |              |
|                                                | Q Support            |          | Help                  |                |                  |                |         | Add          |             |              |
|                                                |                      |          |                       |                |                  |                |         |              |             |              |

Figure 36 : Ajout machine dans cluster HA

Nous allons définir la priorisation des nœuds au sein du groupe HA.

Dans « Datacenter » > « HA » > « Groups » > Edit « HA Groups » nous pouvons voir que notre PVE-1 est en priorité 0, car il héberge nos vms.

Le PVE-2 et le PVE-3 sont en priorité 1, en cas de panne de l'un des PVE, ma machine doit migrer automatiquement sur le PVE disponible.

| ): |        | HA1 | re             | stricted:  |        |          |   |
|----|--------|-----|----------------|------------|--------|----------|---|
|    |        |     | no             | ofailback: |        |          |   |
| om | ment:  |     |                |            |        |          |   |
| 2  | Node ↑ |     | Memory usage % | CPU usa    | age    | Priority | , |
| 2  | pve-1  |     | 69.8 %         | 9.6% of    | 1CPU   |          | 0 |
| 2  | pve-2  |     | 56.3 %         | 95.3% of   | f 1CPU | 1        | 0 |
| 2  | pve-3  |     | 63.0 %         | 9.3% of    | 1CPU   | 1        | 0 |

- .

Pour terminer, nous allons tester notre Cluster HA Proxmox.

Simulons donc la panne du PVE-2 sur lequel tourne notre machine virtuelle.

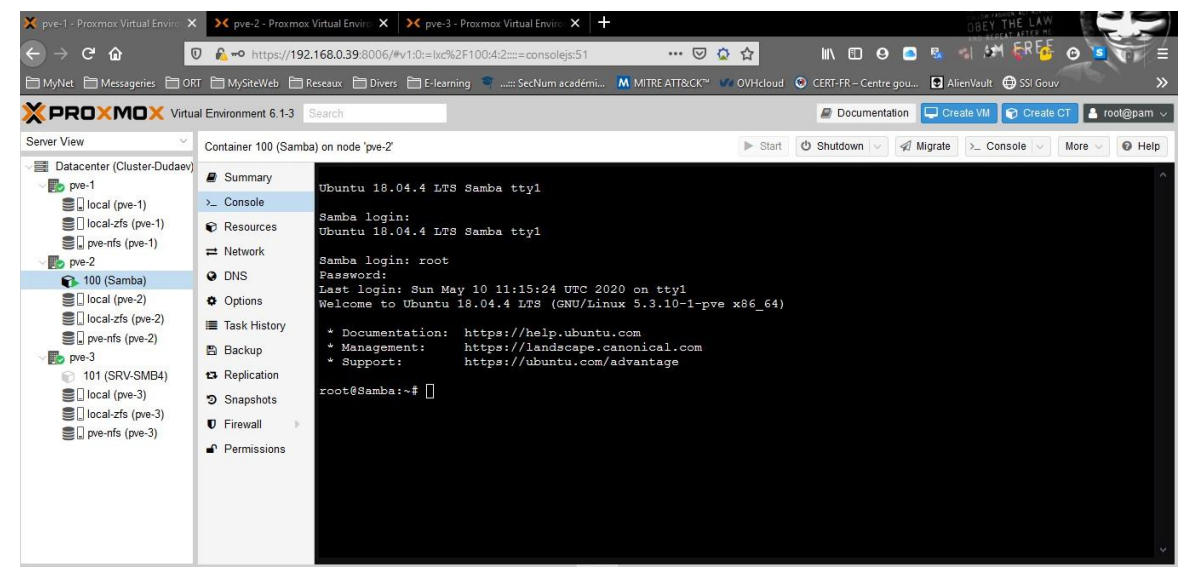

Figure 38 : Container Samba PVE2 avant la panne

Comme prévu, notre machine a migrée automatiquement sur le PVE-3 et a démarrée automatiquement.

| X PROXMOX Virtual Environment 6.1.3 Search Documentation Create VM S Create CT                                                                                                    |                                                                                                    |                                       |                                           |                             |  |                          |           |        | t@pam 🧹 |
|----------------------------------------------------------------------------------------------------|----------------------------------------------------------------------------------------------------|---------------------------------------|-------------------------------------------|-----------------------------|--|--------------------------|-----------|--------|---------|
| Server View                                                                                                    | Container 100                                                                                                    | Container 100 (Samba) on node 'pve-3' |                                           |                             |  | 🖒 Shutdown 🗸 🚀 Migrate 😕 | Console 🗸 | More 🗸 | O Help  |
| Datacenter (Cluster-Duda                                                                                                    | aev)   Summary  Console                                                                                                    |                                       | Ubuntu 18.04.4 LTS Sam<br>Samba login: [] | uba ttyl                    |  |                          |           |        | ^       |
| Cost Proventieve (pre-rist)     pre-rist (pre-rist)     pre-rist (pre-rist)     pre-rist (pre-rist)     pre-rist (pre-rist)     pre-rist (pre-rist)     local:pre-rist (pre-rist)     local:pre-rist (pre-rist)     pre-rist (pre-rist)     pre-rist (pre-rist)     pre-rist (pre-rist) | <ul> <li>Resource</li> <li>Network</li> <li>DNS</li> <li>Options</li> <li>Task Histo</li> <li>Backup</li> <li>Replication</li> <li>Snapshot</li> </ul> | s<br>pry<br>n<br>s                    |                                           |                             |  |                          |           |        | ~       |
|                                                                                                    | $\sim$                                                                                                    |                                       |                                           |                             |  |                          |           |        |         |
| Tasks Cluster log                                                                                                    |                                                                                                    |                                       |                                           |                             |  |                          |           |        |         |
| Start Time ↓ End                                                                                                    | Time                                                                                                    | Node                                  | User name                                 | Description                 |  |                          | Status    |        |         |
| May 23 18:44:51                                                                                                    | <b>P</b>                                                                                                    | pve-1                                 | root@pam                                  | VM/CT 100 - Console         |  |                          |           |        | ^       |
| May 23 18:44:26 May                                                                                                    | 23 18:44:31                                                                                                    | pve-3                                 | root@pam                                  | CT 100 - Start              |  |                          | OK        |        | _       |
| May 23 18:43:07 May                                                                                                    | 23 18:43:11                                                                                                    | pve-2                                 | root@pam                                  | CT 100 - Shutdown           |  |                          | OK        |        |         |
| May 23 18:42:51 May                                                                                                    | 23 18:42:52                                                                                                    | rwe-2                                 | root@nam                                  | Ston all VMs and Containers |  |                          | OK        |        | ~       |

Figure 39 : Migration auto VM PVE3

# CONCLUSION

Ceci était un petit guide pratique sur l'installation de Proxmox VE en haute disponibilité, basé sur une approche traditionnelle avec du stockage partagé.

Mais saviez-vous qu'il existe une alternative plus avancée avec Ceph, une solution de stockage distribuée intégrée à Proxmox ?